# XAWES Next Web Edition Overview

**XAWES Next Web Edition** (**XAWE**) è un'applicazione accessibile da *rete Internet* che permette di svolgere tutte le principali attività redazionali: creazione di notizie, avvio, invio, trasmissione, ecc. **XAWE** è in grado di gestire tutti i tipi di notizie: testo (semplice e complesso), foto, video e audio.

## Accesso al sistema

**XAWE** è accessibile attraverso i browser *FireFox* (versione 3.0 o successiva), *Internet Explorer* (almeno ver. 7) o *Safari* (almeno 4) all'indirizzo:

#### https://xawe.ansa.it

Per poter accedere è necessario:

- accettare il *certificato di protezione* del sito
- effettuare una prima autenticazione inserendo la propria utenza di dominio ANSA e il passcode, composto da un codice PIN scelto dall'utente seguito da un codice numerico fornito da un apposito dispositivo d'accesso denominato **Token** (o equivalente software), simile alle chiavi elettroniche fornite dagli istituti bancari per l'accesso ai conti online
- accedere alla redazione d'appartenenza selezionando il *server*, la *redazione* e inserendo la propria *sigla redazionale* con la *parola chiave*

NB: in condizioni normali va selezionato sempre il server "**Roma Produzione**"; solo in condizioni d'emergenza e dopo aver ricevuto indicazione in tal senso dalle strutture tecniche si deve selezionare "Roma Backup".

Il *PIN* è un codice da 4 a 8 caratteri definito durante la prima autenticazione. Per il primo accesso utilizzare il solo codice **Token** come *passcode*.

Il **Token** è strettamente personale e va richiesto alla struttura di Assistenza e Soluzioni attraverso un'apposita procedura messa a disposizione degli utenti.

# Cosa è il Token -

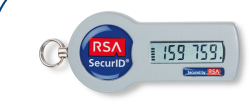

Il Token è un dispositivo in grado di generare un codice numerico a 6 cifre (tokencode) necessario per effettuare l'autenticazione ad un sistema protetto. E' un dispo-

sitivo temporizzato che genera un nuovo codice ogni minuto. Ciascun codice è utilizzabile nel solo minuto in cui è visualizzato sul Token e in ogni caso può essere utilizzato per una sola volta.

Il Token potrà essere o un dispositivo fisico (la chiavetta) oppure un applicativo per dispositivi Mobile (BlackBerry, iPhone, ecc.). In entrambi i casi è possibile ottenere il tokencode a 6 cifre necessario all'autenticazione.

# Avvertenze sulla sicurezza ...

Al fine di evitare accessi non autorizzati è opportuno:

- non lasciare mai il Token incustodito
- comunicare immediatamente l'eventuale smarrimento del dispositivo passcode alle strutture tecniche
- non fornire mai a nessuno le proprie credenziali d'accesso
- cambiare con frequenza la password
- fare attenzione a non essere osservati durante la digitazione della propria password
- effettuare sempre la disconnessione dal sistema e chiudere il browser al termine del lavoro Inoltre, per ragioni di sicurezza:
- dopo l'inserimento di tre passcode errati consecutivi viene richiesto anche il tokencode successivo
- dopo 7 passcode errati in 24 ore l'account viene sospeso per 15 minuti

# – Indisponibilità del Token –

Come specificato nelle avvertenze sulla sicurezza, lo smarrimento del Token o del dispositivo che contiene l'applicativo Token va immediatamente segnalato alle strutture tecniche.

Se invece si ha necessità di utilizzare **XAWE**, ma non si ha temporaneamente il Token a disposizione, è possibile far ricorso ad un codice d'accesso d'emergenza contattando le strutture tecniche dell'Agenzia.

In alternativa, è sempre disponibile una versione "ridotta" dell'applicativo (**XAWE Lite**) accessibile senza l'ausilio del Token. L'indirizzo di riferimento è:

SISTEMI DI PRODUZIONE

https://xawelite.ansa.it

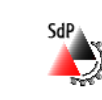

# **IL SISTEMA EDITORIALE ANSA**

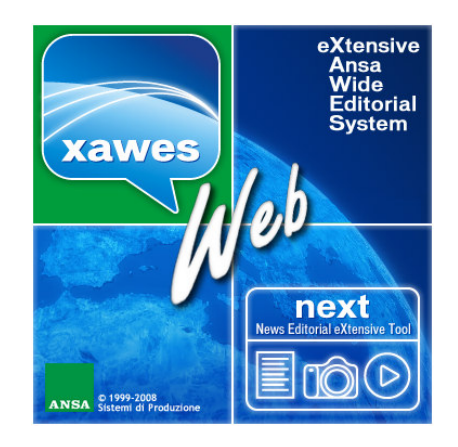

# XAWES NEXT News Editorial extensive Tool WEB EDITION

La produzione redazionale attraverso la rete Internet

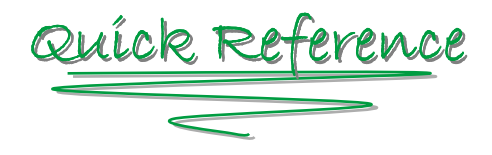

# VERSIONE 1.4 APRILE 2011

SA

# **XAWES Next Web Edition** Quíck Reference

# Pannello Operazioni

Permette di eseguire le funzionalità necessarie a creare, gestire ed inoltrare le notizie.

#### **OPERAZIONI SULLE NEWS**

**Visualizza** — permette di visualizzare il dettaglio di una notizia

**Crea** — permette la creazione di una nuova notizia (per le news multimediali occorre accettare un certificato aggiuntivo per il caricamento di uno o più file dal computer locale)

**Varia** – permette di entrare in modifica su una notizia di tipo testo

**Registra** – permette di salvare le modifiche effettuate su una notizia in seguito all'utilizzo dell'operazione "Varia"

**Annulla** – permette di annullare le operazioni effettuate

**Copia e varia** – permette di creare una nuova notizia di tipo testo a partire da una esistente

**Cancella** – permette di etichettare come cancellata una notizia della lista "Da trattare", ma senza eliminarla definitivamente dall'archivio

**Recupera** – permette di entrare nel dettaglio notizia per avviare il recupero di un file audio, video o fotografico (download interrotto)

Avvio recupero – permette di riprendere il caricamento del file interrotto

**Ripristina** – permette di riattivare una notizia precedentemente cancellata

Apri lista — in creazione, apre una seconda finestra con la lista delle notizie al desk

#### **OPERAZIONI DI INOLTRO**

Avvia – permette di avviare una notizia al proprio Desk

Trasmetti - permette di trasmettere una notizia direttamente in rete

**Invia** – permette di inviare una notizia ad altra redazione

**Hold** – permette di conservare una notizia allo scopo di utilizzarla in futuro

## **Pannello Navigazione**

Permette di filtrare le news visualizzate nella lista notizie.

#### FILTRO LISTA

**Da Trattare** — filtra le notizie archiviate, non ancora inoltrate in trasmissione o ad altra redazione **Per conoscenza** — filtra le notizie inviate per conoscenza al proprio Desk

**Cancellate** – filtra le notizie cancellate

**Trasmesse** — filtra le notizie trasmesse in rete

**Inviate** – filtra le notizie inviate ad altro Desk

**Hold** — filtra le notizie conservate per un utilizzo futuro

#### FILTRO TASCHE

Filtra le notizie legate a tasche redazionali

#### FILTRO PRODOTTI

Filtra le notizie trasmesse in rete con il prodotto selezionato

#### FILTRO DATA

Filtra le notizie in un intervallo temporale

# Ricerca Notizie

Permette di filtrare le notizie attraverso una stringa testuale inclusa nel titolo, nel sottotitolo o nel testo (Testo da ricercare). Opzionalmente la ricerca avviene solo nel titolo.

# Lista Notizie

Permette di visualizzare la lista delle notizie al desk filtrate dal Pannello Navigazione

Lista generale ( 📲 ) visualizza tutte le notizie senza tenere in considerazione la tipologia del contenuto.

Liste specifiche ( @ / 🖆 / 📦 / 🗐 ) visualizza le notizie per tipologia di contenuto.

Il tipo di lista visualizzata viene identificata attraverso l'evidenziazione delle icone.

# Creare ed inoltrare una Notizia

#### **ESEGUIRE LA FUNZIONE CREA**

Per attivare la procedura di creazione di una notizia è necessario utilizzare la funzione "Crea" del pannello operazioni.

#### SELEZIONARE LA TIPOLOGIA DELLA NOTIZIA

Per selezionare il tipo di contenuto della notizia da

creare, sceqliere tra le opzioni messe a disposizione dall'applicativo.

- per le notizie a contenuto audio
- 🛍 per le notizie a contenuto video
- or le notizie a contenuto fotografico
- per le notizie a contenuto di testo
- 볼 per le notizie a contenuto di testo AWN e allegati

#### INSERIRE I DATI

Ogni tipologia di news ha il proprio editor di inserimento dati. Per le notizie con contenuto audio, video e foto è possibile allegare più file contemporaneamente (verranno generate notizie successive con numero TAKE progressivo).

#### INOLTRARE LE NOTIZIE

Per inoltrare una notizia utilizzare le operazioni avvia/invia/trasmetti.

#### SESSIONE

La sessione web dell'applicativo non ha scadenza. Per ragioni di sicurezza, dopo circa 15 min. di inutilizzo apparirà un blocco pagina che richiederà di reinserire la propria password per prosequire il lavoro. Questo non comporta la perdita di eventuali notizie in corso di stesura.

# Bottoni

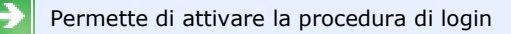

Permette di visualizzare la lista notizie

Permette di chiudere la sessione di lavoro

Permette di visualizzare le informazioni sull'applicazione

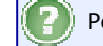

Permette di visualizzare la presente guida veloce

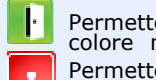

Permette l'apertura/chiusura della redazione; il colore ne indica lo stato (verde=aperta, ros-Permette di chiudere la finestra attiva

Permette di confermare l'operazione effettuata

Permette di annullare la funzione richiamata

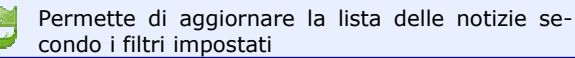